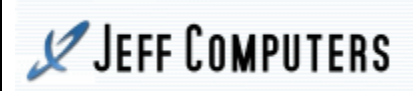

## **StudyX** Usage Guide

| Study<br>StudyX                                                                                                    |                                                                                                    |                                                                                                    |                                                                                                    |                                                                                                    | Load StudyX by double clicking<br>StudyX icon on desktop. |
|----------------------------------------------------------------------------------------------------|----------------------------------------------------------------------------------------------------|----------------------------------------------------------------------------------------------------|----------------------------------------------------------------------------------------------------|----------------------------------------------------------------------------------------------------|-----------------------------------------------------------|
| StudyX - Studying Made Fun.                                                                                                    | te File Download Questions Di                                                                                                    | inital Test Games Heln                                                                                                    |                                                                                                    |                                                                                                    | Click the Open Button to load a                           |
| Home Study Games Print Help                                                                                                    |                                                                                                    |                                                                                                    |                                                                                                    |                                                                                                    | file to Study                                             |
| Image: New Open Save Tipe     Options     Share Files     Image: New Open Share Files     Image: New Open S |                                                                                                    |                                                                                                    |                                                                                                    |                                                                                                    | Tip: you can create your own file                         |
|                                                                                                    |                                                                                                    | QUESTIONS                                                                                                    | by clicking the add questions                                                                                                    |                                                                                                    |                                                           |
|                                                                                                    |                                                                                                    |                                                                                                    |                                                                                                    | button.                                                                                                    |                                                           |
| QUESTION                                                                                                    | ESTION                                                                                                    |                                                                                                    |                                                                                                    |                                                                                                    |                                                           |
|                                                                                                    |                                                                                                    |                                                                                                    |                                                                                                    |                                                                                                    |                                                           |
|                                                                                                    |                                                                                                    |                                                                                                    |                                                                                                    |                                                                                                    |                                                           |
|                                                                                                    |                                                                                                    |                                                                                                    |                                                                                                    |                                                                                                    |                                                           |
| ANSWER                                                                                                    |                                                                                                    |                                                                                                    |                                                                                                    |                                                                                                    |                                                           |
|                                                                                                    |                                                                                                    |                                                                                                    |                                                                                                    |                                                                                                    |                                                           |
|                                                                                                    |                                                                                                    |                                                                                                    |                                                                                                    | ~                                                                                                    |                                                           |
|                                                                                                    |                                                                                                    |                                                                                                    |                                                                                                    |                                                                                                    |                                                           |
| STUDYA Mastered 0                                                                                                    |                                                                                                    |                                                                                                    |                                                                                                    |                                                                                                    |                                                           |
|                                                                                                    | Time Lett                                                                                                    | 0.00 milliotes                                                                                                    |                                                                                                    |                                                                                                    | Double gligh the History folder                           |
| 🥂 Open Dialog                                                                                                    |                                                                                                    |                                                                                                    |                                                                                                    | ×                                                                                                    | Double click the History lolder                           |
| Look in:                                                                                                    | StudyX                                                                                                    | •                                                                                                    | + 🗈 💣 💷                                                                                                    |                                                                                                    |                                                           |
| 0                                                                                                    | News                                                                                                    |                                                                                                    | Data madified                                                                                                    | Time                                                                                                    |                                                           |
| 2                                                                                                    | ivame                                                                                                    |                                                                                                    | Date modified                                                                                                    | Type                                                                                                    |                                                           |
| Recent Places                                                                                                    | E COLORADO                                                                                                    |                                                                                                    | C (20 (2010 10 00 ANA                                                                                                    |                                                                                                    |                                                           |
|                                                                                                    | English                                                                                                    |                                                                                                    | 6/29/2010 10:08 AM                                                                                                    | File fol                                                                                                    |                                                           |
|                                                                                                    | English                                                                                                    | iguage                                                                                                    | 6/29/2010 10:08 AM<br>6/29/2010 10:08 AM<br>6/24/2010 11:20 AM                                                                                                    | File fol<br>File fol                                                                                                    |                                                           |
|                                                                                                    | English<br>Foreign Lan<br>ForeignLand<br>History                                                                                                    | iguage<br>guage                                                                                                    | 6/29/2010 10:08 AM<br>6/29/2010 10:08 AM<br>6/24/2010 11:20 AM<br>6/29/2010 10:08 AM                                                                                                    | File fol<br>File fol<br>File fol<br>File fol                                                                                                    |                                                           |
| Desktop                                                                                                    | Lnglish<br>Foreign Lan<br>ForeignLand<br>History<br>Math                                                                                                    | Iguage                                                                                                    | 6/29/2010 10:08 AM<br>6/29/2010 10:08 AM<br>6/24/2010 11:20 AM<br>6/29/2010 10:08 AM                                                                                                    | File fol<br>File fol<br>File fol<br>File fol<br>File fol                                                                                               |                                                           |
| Desktop                                                                                                    | Linglish<br>Foreign Lan<br>ForeignLand<br>Histon<br>Math<br>Ling Misc                                                                                                    | Iguage<br>guage<br>Date created: 12/2/2009 9:25 AM<br>Size: 308 KB                                                                                         | 6/29/2010 10:08 AM<br>6/29/2010 10:08 AM<br>6/24/2010 11:20 AM<br>6/29/2010 10:08 AM<br>7/29/2010 10:08 AM<br>/29/2010 10:08 AM                                                                                                    | File fol<br>File fol<br>File fol<br>File fol<br>File fol<br>File fol                                                                                   |                                                           |
| Desktop                                                                                                    | <ul> <li>English</li> <li>Foreign Land</li> <li>ForeignLand</li> <li>History</li> <li>Math</li> <li>Misc</li> <li>Science</li> </ul>                                                                                                    | iguage<br>guage<br>Date created: 12/2/2009 9:25 AM<br>Size: 308 KB<br>Files: American INS - StudyX.stx,                                                    | 6/29/2010 10:08 AM<br>6/29/2010 10:08 AM<br>6/24/2010 11:20 AM<br>6/29/2010 10:08 AM<br>7/29/2010 10:08 AM<br>/29/2010 10:08 AM                                                                                                    | File fol<br>File fol<br>File fol<br>File fol<br>File fol<br>File fol<br>File fol                                                                       |                                                           |
| Desktop<br>Libraries                                                                                                    | <ul> <li>English</li> <li>Foreign Lan</li> <li>ForeignLand</li> <li>History</li> <li>Math</li> <li>Misc</li> <li>Science</li> <li>Social Studi</li> </ul>                                                                                                    | nguage<br>guage<br>Date created: 12/2/2009 9:25 AM<br>Size: 308 KB<br>Files: American INS - StudyX.stx,<br>es                                              | 6/29/2010 10:08 AM<br>6/29/2010 10:08 AM<br>6/24/2010 11:20 AM<br>6/29/2010 10:08 AM<br>7/29/2010 10:08 AM<br>/29/2010 10:08 AM<br>6/29/2010 10:08 AM                                                                                                    | File fol<br>File fol<br>File fol<br>File fol<br>File fol<br>File fol<br>File fol<br>File fol                                                           |                                                           |
| Desktop<br>Libraries                                                                                                    | <ul> <li>English</li> <li>Foreign Lan</li> <li>ForeignLand</li> <li>History</li> <li>Math</li> <li>Misc</li> <li>Science</li> <li>Social Studi</li> <li>aAutoSaveS</li> </ul>                                                                                                    | nguage<br>guage<br>Date created: 12/2/2009 9:25 AM<br>Size: 308 KB<br>Files: American INS - StudyX.stx,<br>es<br>tudyX.stx                                 | 6/29/2010 10:08 AM<br>6/29/2010 10:08 AM<br>6/24/2010 11:20 AM<br>6/29/2010 10:08 AM<br>7/29/2010 10:08 AM<br>7/29/2010 10:08 AM<br>6/29/2010 10:08 AM<br>6/29/2010 10:08 AM                                                                                                    | File fol<br>File fol<br>File fol<br>File fol<br>File fol<br>File fol<br>File fol<br>StudyX                                                             |                                                           |
| Desktop<br>Libraries<br>Computer                                                                                                    | <ul> <li>English</li> <li>Foreign Lan</li> <li>ForeignLan</li> <li>History</li> <li>Math</li> <li>Misc</li> <li>Science</li> <li>Social Studi</li> <li>aAutoSaveS</li> <li>animals.stx</li> </ul>                                                                                                    | nguage<br>guage<br>Date created: 12/2/2009 9:25 AM<br>Size: 308 KB<br>Files: American INS - StudyX.stx,<br>es<br>itudyX.stx                                | 6/29/2010 10:08 AM<br>6/29/2010 10:08 AM<br>6/24/2010 11:20 AM<br>6/29/2010 10:08 AM<br>1/29/2010 10:08 AM<br>1/29/2010 10:08 AM<br>6/29/2010 10:08 AM<br>6/29/2010 10:08 AM<br>6/27/2010 6:37 PM<br>6/26/2010 10:06 AM                                                                | File fol<br>File fol<br>File fol<br>File fol<br>File fol<br>File fol<br>File fol<br>File fol<br>Studyx<br>Studyx                                       |                                                           |
| Desktop<br>Libraries<br>Computer                                                                                                    | English     Foreign Lan     ForeignLan     ForeignLan     History     Math     Misc     Science     Social Studi     aAutoSaveS     animals.stx     bigTest.stx                                                                                                    | nguage<br>guage<br>Date created: 12/2/2009 9:25 AM<br>Size: 308 KB<br>Files: American INS - StudyX.stx,<br>es<br>itudyX.stx                                | 6/29/2010 10:08 AM<br>6/29/2010 10:08 AM<br>6/24/2010 11:20 AM<br>6/29/2010 10:08 AM<br>7/29/2010 10:08 AM<br>7/29/2010 10:08 AM<br>6/29/2010 10:08 AM<br>6/27/2010 6:37 PM<br>6/26/2010 10:06 AM<br>6/26/2010 9:19 AM                                                                 | File fol<br>File fol<br>File fol<br>File fol<br>File fol<br>File fol<br>File fol<br>File fol<br>Study≯<br>Study≯                                       |                                                           |
| Desktop<br>Libraries<br>Computer                                                                                                    | English     Foreign Lan     ForeignLan     ForeignLan     History     Math     Misc     Science     Social Studi     aAutoSaveS     animals.stx     bigTest.stx     move.stx                                                                                                    | nguage<br>guage<br>Date created: 12/2/2009 9:25 AM<br>Size: 308 KB<br>Files: American INS - StudyX.stx,<br>es<br>itudyX.stx                                | 6/29/2010 10:08 AM<br>6/29/2010 10:08 AM<br>6/24/2010 11:20 AM<br>6/29/2010 10:08 AM<br>7/29/2010 10:08 AM<br>7/29/2010 10:08 AM<br>6/29/2010 10:08 AM<br>6/29/2010 10:08 AM<br>6/27/2010 6:37 PM<br>6/26/2010 10:06 AM<br>6/26/2010 9:19 AM<br>6/23/2010 9:53 AM                      | File fol<br>File fol<br>File fol<br>File fol<br>File fol<br>File fol<br>File fol<br>Study≯<br>Study≯<br>Study≯                                         |                                                           |
| Desktop<br>Libraries<br>Computer                                                                                                    | <ul> <li>English</li> <li>Foreign Lan</li> <li>ForeignLan</li> <li>History</li> <li>Math</li> <li>Misc</li> <li>Science</li> <li>Social Studi</li> <li>aAutoSaveS</li> <li>animals.stx</li> <li>bigTest.stx</li> <li>move.stx</li> <li>multiLine.st</li> </ul>                                                  | guage<br>guage<br>Date created: 12/2/2009 9:25 AM<br>Size: 308 KB<br>Files: American INS - StudyX.stx,<br>es<br>itudyX.stx                                 | 6/29/2010 10:08 AM<br>6/29/2010 10:08 AM<br>6/24/2010 11:20 AM<br>6/29/2010 10:08 AM<br>7/29/2010 10:08 AM<br>7/29/2010 10:08 AM<br>6/29/2010 10:08 AM<br>6/29/2010 10:08 AM<br>6/27/2010 6:37 PM<br>6/26/2010 10:06 AM<br>6/26/2010 9:19 AM<br>6/23/2010 9:53 AM<br>6/21/2010 2:51 PM | File fol<br>File fol<br>File fol<br>File fol<br>File fol<br>File fol<br>File fol<br>Study≯<br>Study≯<br>Study≯                                         |                                                           |
| Desktop<br>Libraries<br>Computer                                                                                                    | English     Foreign Lan     ForeignLan     History     Math     Misc     Science     Social Studi     aAutoSaveS     animals.stx     bigTest.stx     move.stx     multiLine.st                                                                                                    | guage<br>guage<br>Date created: 12/2/2009 9:25 AM<br>Size: 308 KB<br>Files: American INS - StudyX.stx,<br>es<br>itudyX.stx                                 | 6/29/2010 10:08 AM<br>6/29/2010 10:08 AM<br>6/24/2010 11:20 AM<br>6/29/2010 10:08 AM<br>1/29/2010 10:08 AM<br>1/29/2010 10:08 AM<br>6/29/2010 10:08 AM<br>6/27/2010 6:37 PM<br>6/26/2010 10:06 AM<br>6/26/2010 9:19 AM<br>6/23/2010 9:53 AM<br>6/21/2010 2:51 PM                       | File fol<br>File fol<br>File fol<br>File fol<br>File fol<br>File fol<br>File fol<br>Studyx<br>Studyx<br>Studyx<br>Studyx                               |                                                           |
| Desktop<br>Libraries<br>Computer                                                                                                    | <ul> <li>English</li> <li>Foreign Lan</li> <li>ForeignLand</li> <li>History</li> <li>Math</li> <li>Misc</li> <li>Science</li> <li>Social Studi</li> <li>aAutoSaveS</li> <li>animals.stx</li> <li>bigTest.stx</li> <li>bigTest.stx</li> <li>move.stx</li> <li>multiLine.st</li> <li>File name:</li> </ul>        | guage<br>guage<br>Date created: 12/2/2009 9:25 AM<br>Size: 308 KB<br>Files: American INS - StudyX.stx,<br>es<br>itudyX.stx                                 | 6/29/2010 10:08 AM<br>6/29/2010 10:08 AM<br>6/24/2010 11:20 AM<br>6/29/2010 10:08 AM<br>1/29/2010 10:08 AM<br>1/29/2010 10:08 AM<br>6/29/2010 10:08 AM<br>6/29/2010 10:08 AM<br>6/27/2010 6:37 PM<br>6/26/2010 10:06 AM<br>6/26/2010 9:19 AM<br>6/23/2010 9:53 AM<br>6/21/2010 2:51 PM | File fol<br>File fol<br>File fol<br>File fol<br>File fol<br>File fol<br>File fol<br>Study≯<br>Study≯<br>Study≯<br>Study≯                               |                                                           |
| Desktop<br>Libraries<br>Computer                                                                                                    | <ul> <li>English</li> <li>Foreign Lan</li> <li>ForeignLan</li> <li>History</li> <li>Math</li> <li>Misc</li> <li>Social Studi</li> <li>Social Studi</li> <li>aAutoSaveS</li> <li>animals.stx</li> <li>bigTest.stx</li> <li>move.stx</li> <li>multiLine.st</li> <li>File name:</li> <li>Files of type:</li> </ul> | Iguage<br>guage<br>Date created: 12/2/2009 9:25 AM<br>Size: 308 KB<br>Files: American INS - StudyX.stx,<br>es<br>StudyX.stx<br>III<br>StudyX Files (*.stx) | 6/29/2010 10:08 AM<br>6/29/2010 10:08 AM<br>6/24/2010 11:20 AM<br>6/29/2010 10:08 AM<br>7/29/2010 10:08 AM<br>7/29/2010 10:08 AM<br>6/29/2010 10:08 AM<br>6/29/2010 10:08 AM<br>6/27/2010 6:37 PM<br>6/26/2010 10:06 AM<br>6/26/2010 9:19 AM<br>6/23/2010 9:53 AM<br>6/21/2010 2:51 PM | File fol<br>File fol<br>File fol<br>File fol<br>File fol<br>File fol<br>File fol<br>StudyX<br>StudyX<br>StudyX<br>StudyX<br>StudyX<br>StudyX<br>StudyX |                                                           |

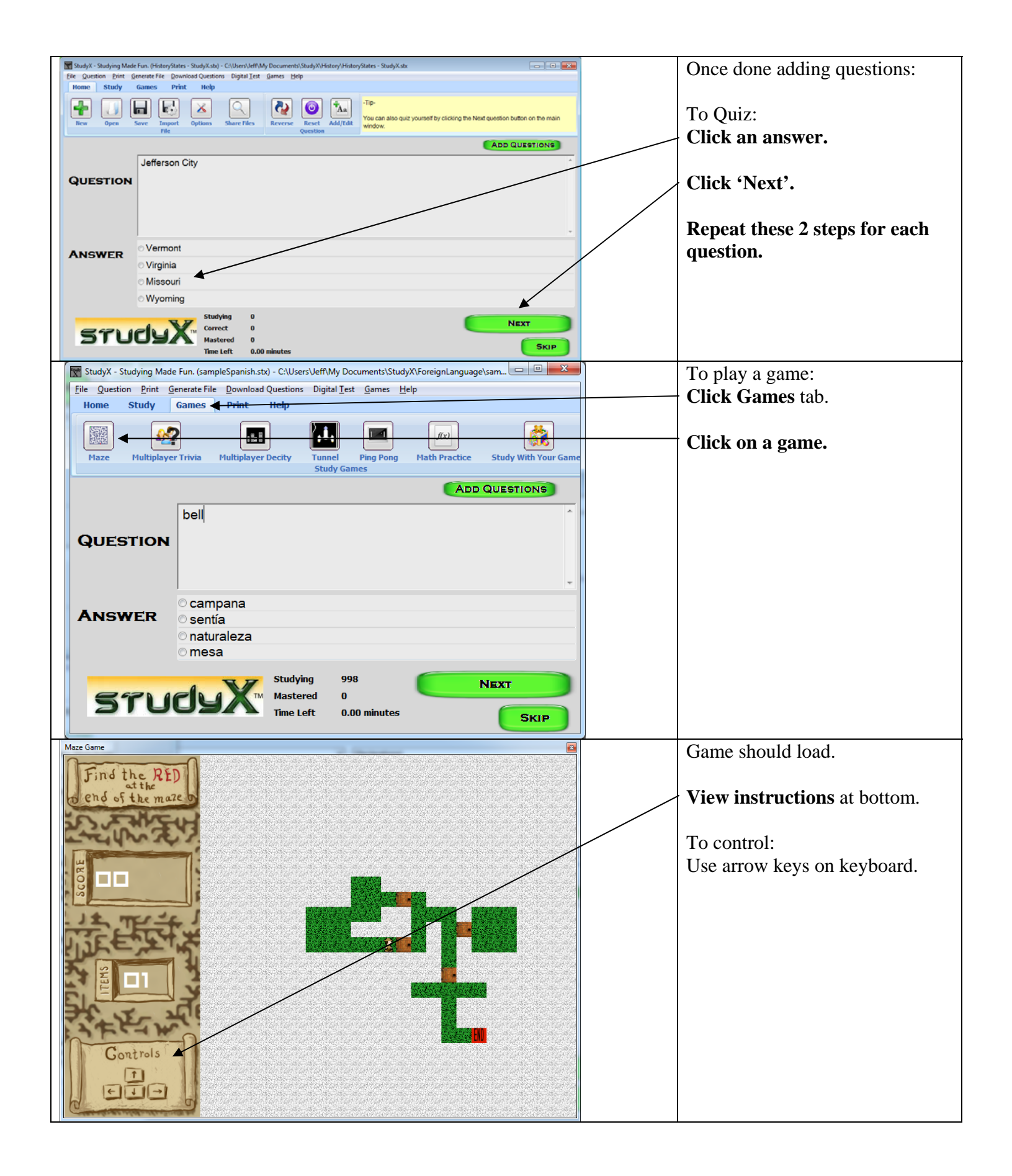

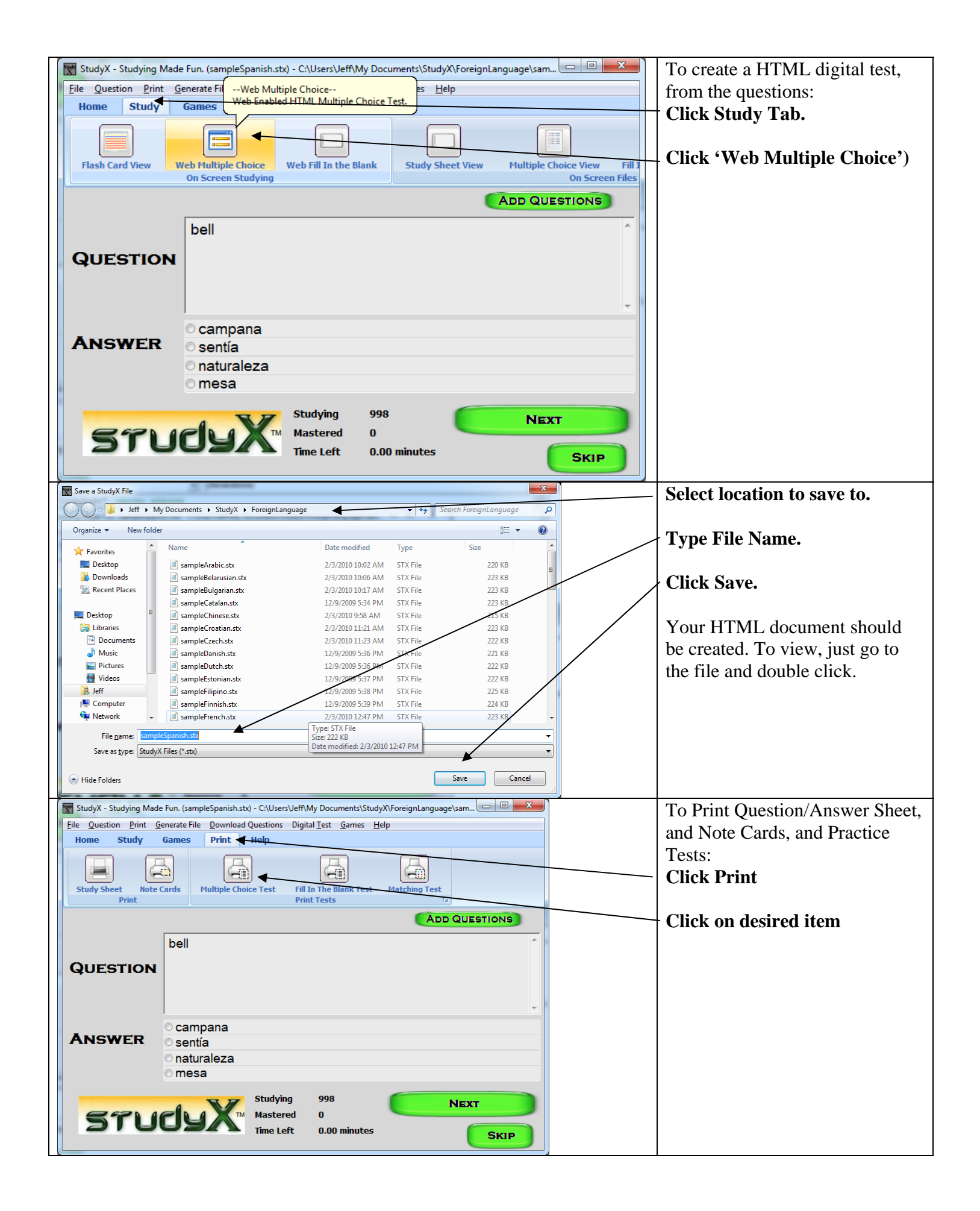

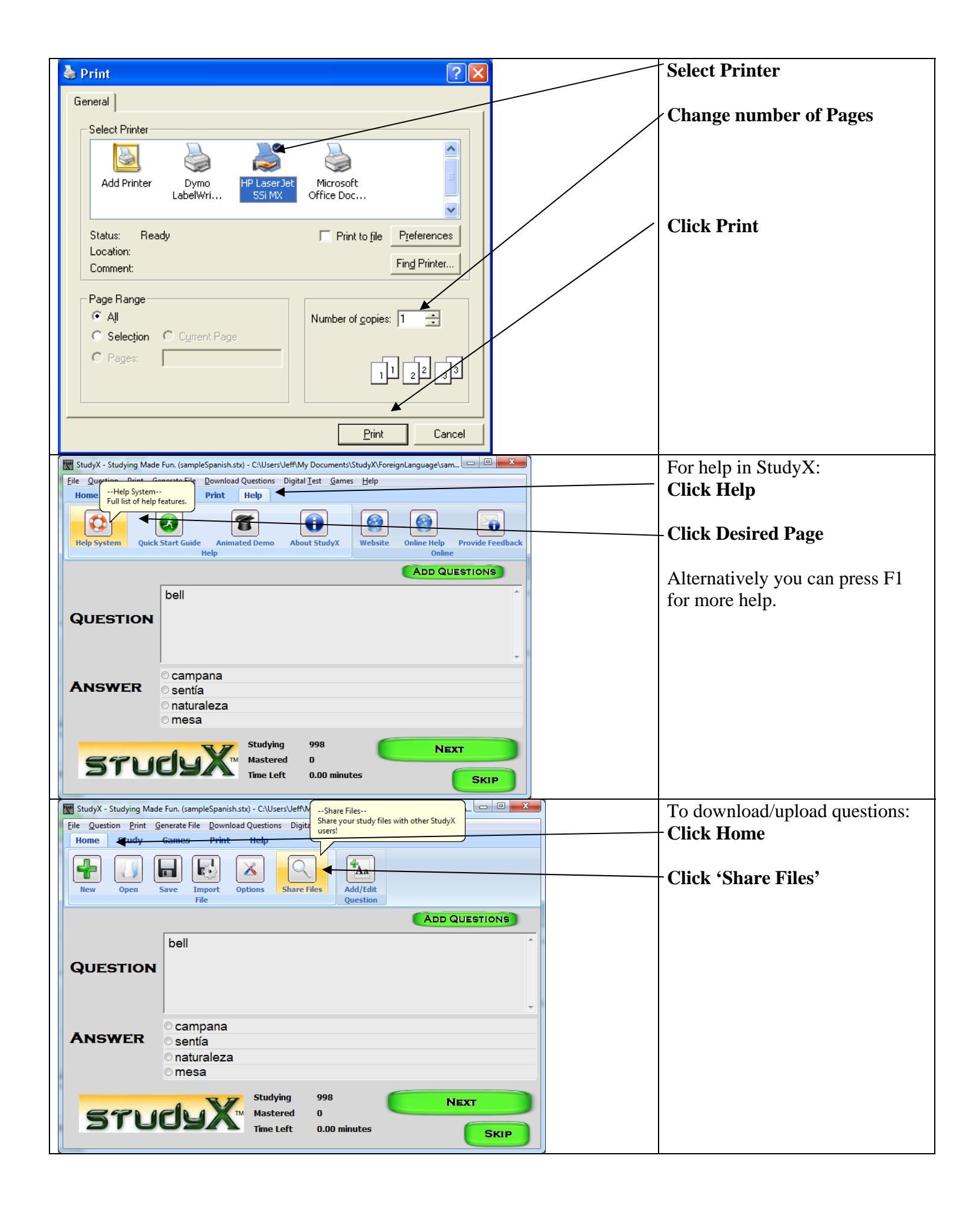

Our study software had been designed to handle all of your study needs from note card/flash card printing to study games. Please email us <u>sales@jeffcomputers.com</u> if you have any questions. Notecards/flashcards and other tests are automatically generated by going to Print and then choosing the option. Currently there are 5 major print options.